# OMA – Online shop payment instructions

## Step 1: Click the correct link

There is a different online shop link for each program. Be sure to click the correct link.

| Program type                                             | Online shop product link |
|----------------------------------------------------------|--------------------------|
| Academy Program (standard fees)                          | Click here               |
| Academy Program (sibling or multi instrument discount)   | Click here               |
| Discovery Program (standard fees)                        | Click here               |
| Discovery Program (sibling or multi instrument discount) | Click here               |
| Young Strings Program                                    | Click here               |
| Chamber Music Program                                    | Click here               |
| Performance Program                                      | Click here               |

### Step 2: Select the correct study period

This will help us match your payment with the period you are paying for.

**OMA Academy Program fees** 

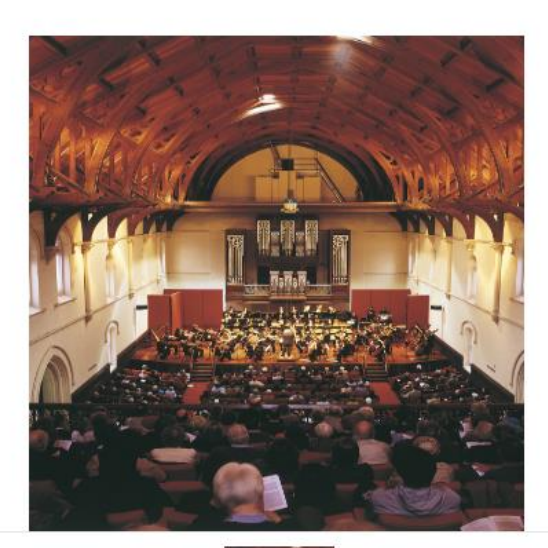

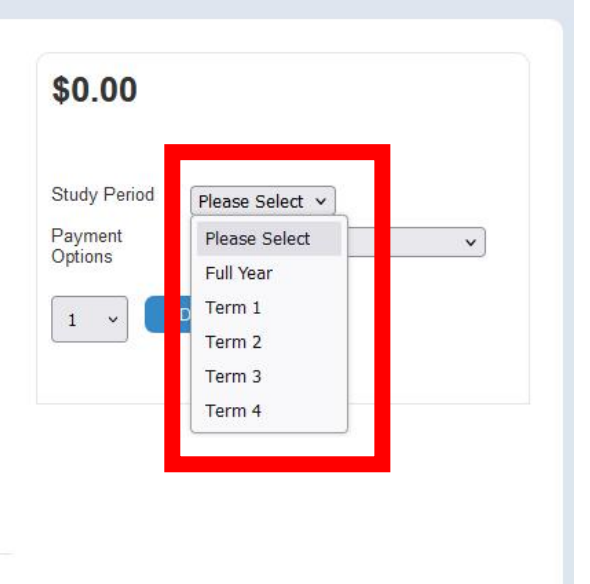

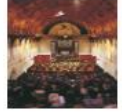

### Step 3: Select the correct payment option

Lessons fees can be paid for the full year, or on a term-by-term basis.

Be sure to select the correct payment option, also matching this with the study period selected in step 2.

#### **OMA Academy Program fees**

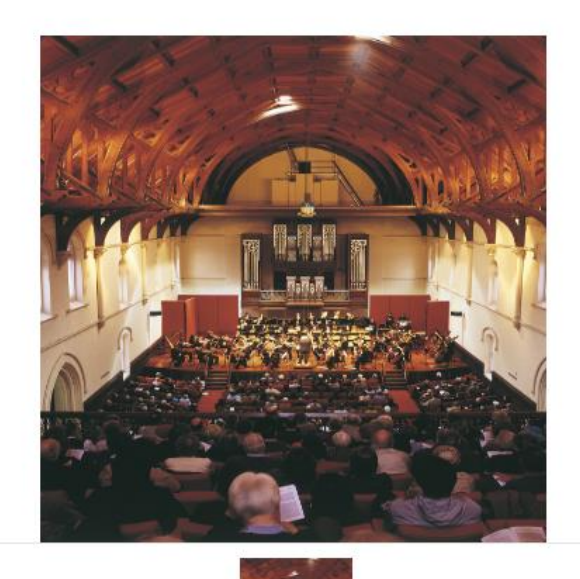

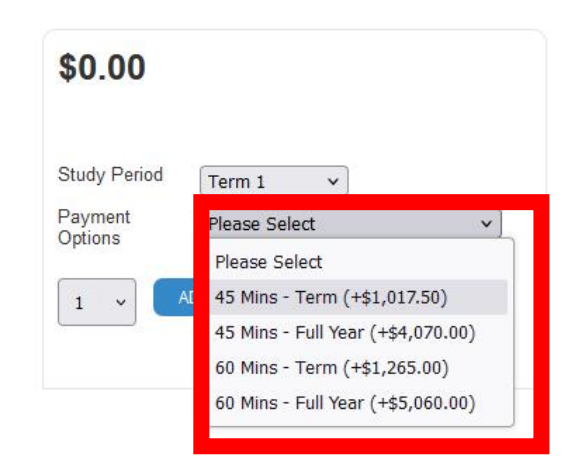

### Step 4: Click add to cart

Ensure the quantity is correct and click ADD TO CART.

Note that for the Academy and Discovery Program, discounts are available for siblings or students doing more than one instrument. See step 1 for the discounted payment links.

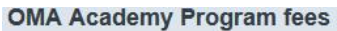

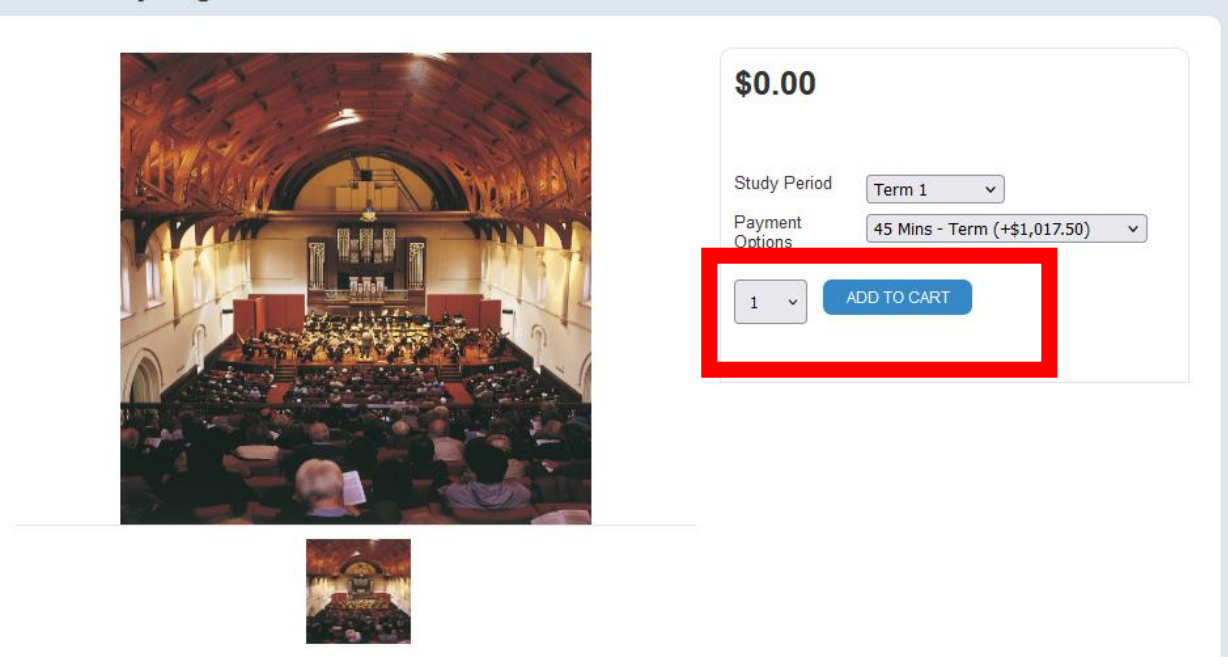

### Step 5: Click checkout

Your selection will be added to your shopping card. You may need to hover over the "Shopping Cart" text along the top of the page to see this popup. Click the checkout button, and the shop will guide you through the rest of the process. Call 8313 1110 if you are having any difficulties.

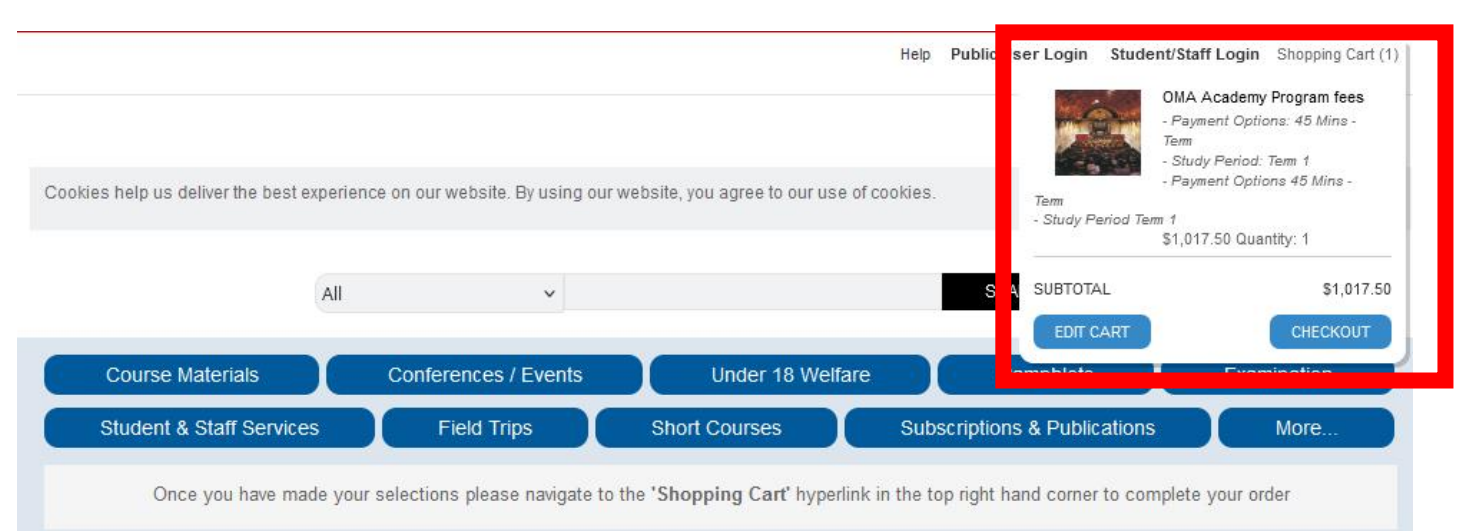

Home > Short Courses > OMA Academy Program fees

#### **OMA Academy Program fees**

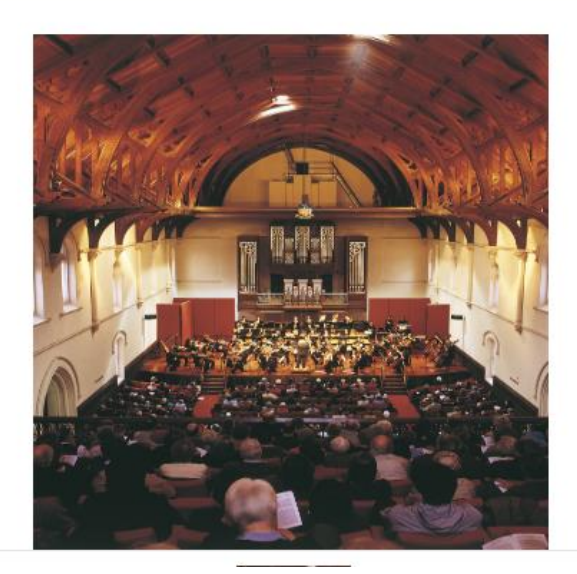

|                    | 8                            |
|--------------------|------------------------------|
| Study Period       | Term 1 v                     |
| Payment<br>Options | 45 Mins - Term (+\$1,017.50) |
|                    |                              |
| • • • •            | DD TO CART                   |